# Updating Device Bootblock & Firmware

- 1. Do NOT connect Autocal/ V2 until step 2 has been completed and EFI Live V8 Scan & Tune program has been successfully installed
- 2. Download EFI Live V8 Software here: http://www.efilive.com/latest/cat/download-efilive
- 3. Install EFI Live V8 software once download process has completed
- 4. Connect Autocal/V2 to computer using supplied USB cable and wait a couple minutes for device drivers to install successfully

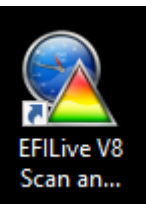

- 5. Open the EFI Live V8 Scan & Tune program (icon will be located on users' desktop)
- 6. Click on the Check Firmware button towards the top left of the window.
- In the pop-up window, begin at the top, with Bootblock, and update each section that is out of date, by clicking on the Update button beside it. If Bootblock is up to date, proceed to firmware and click update (if available), and then proceed to config files.

| 👰 EF   | lLive Scan a | ind Tune                                                                                                    |                                          |    |                                                                                             |                    |                              |  |
|--------|--------------|----------------------------------------------------------------------------------------------------|------------------------------------------|----|---------------------------------------------------------------------------------------------|--------------------|------------------------------|--|
| File E | Edit View    | Help                                                                                                    |                                          |    |                                                                                             |                    |                              |  |
| C      |              | EFILive Scan and                                                                                                    | Tune                                     |    |                                                                                             |                    |                              |  |
| F2:    | Scan         | Display<br>Updates                                                                                                    | Check for<br>Updates Firmware            |    | Update Firmware and Config     Firmw                                                        | are Update         | ×                            |  |
| 4      | - 1 · 1      | Ture Fileners                                                                                                    | ^                                        |    |                                                                                             |                    | - 1 -                        |  |
| F3:    | Tune         |                                                                                                    |                                          |    | Current Boot Block:<br>Version: 2.07.007<br>Date: Feb 07, 2014<br>Boot block version is OK. |                    |                              |  |
| Ľ      | 20           | CMB_0009 (003).ctz CMEG56_CSP_DEL_3.13.3 CSP4_P_170.ctz                                                                                                    | .ctz                                     |    |                                                                                             |                    |                              |  |
| F4:    | OBD          | 💩 CSP5_T_170_P.ctz                                                                                                    |                                          |    |                                                                                             |                    |                              |  |
| F5     | BBX          | <ul> <li>▲ CSP5_T_170_P_609586v2</li> <li>▲ CSP5_T_170_P_609586v3</li> <li>▲ dual tank cal.ctz</li> <li>▲ Sal DeAngelo_CMEG56_C</li> </ul>                                                                                                    | .ctz<br>.ctz<br>5P_DEL_3.13.3_160644.ctz |    | Current Firmware:<br>Firmware: 2.07.129<br>Firmware version is OK.                          | Date: Dec 17, 2017 | 5297<br>5297<br>5297<br>5297 |  |
| H      | 7            | Scan Filename                                                                                                    | VIN                                      | 05 |                                                                                             |                    | ed                           |  |
|        |              | Ref_0002.efi                                                                                                    | 1GT120E86FF581166                        | 12 | Configuration Files:                                                                        |                    | '                            |  |
| F6: D  | Devices      | <u> E86_</u> 0075.efi                                                                                                    | 1GT322C87EF138272                        | 12 | File Name                                                                                   | Status             | ×                            |  |
| le.    | <b>a</b>     | <u> E86_</u> 0004.efi                                                                                                    | 1GT120E86FF581166                        | 12 | 💥 A40.pmm                                                                                   | Update Required    |                              |  |
| Ä      | <b>I</b>     | CMC_0001.efi                                                                                                    | 3D7KS28A28G112856                        | 55 | 🗙 A40_F.obj                                                                                 | Update Required    |                              |  |
| F7: L  | icenses      | Keneral State State Stat | 1GC1KXC81CF198954                        | 12 | X A40_R.obj                                                                                 | Update Required    |                              |  |
| 0      | Ba           | CMB_0007.eff                                                                                                    | 3C6UD5DI 9CG230084                       | 52 | ∧ A40_W.00]                                                                                 | Undate Required    |                              |  |
|        | X            | § 585 log 1.efi                                                                                                    | 3D7MX49C56G219516                        | 55 | × ch_p.utc                                                                                  | Update Required    |                              |  |
| E0.    | Tools        | 🧕 E86_0001.efi                                                                                                    | 1GC1KXC81CF198954                        | 12 |                                                                                             | · · ·              | ·                            |  |
| 10.    | 10015        | <u> CMB_0001.efi</u>                                                                                                    | 3D7MX49C56G219516                        | 55 | Please update config files                                                                  | Update Files 👻     |                              |  |
|        |              | C:\Users\phenslee\AppData\I                                                                                                    | ocal\Microsoft\Windows\INetCach          | e\ |                                                                                             | Refresh Vok        |                              |  |
|        |              | Licenses and Streams:                                                                                                    |                                          |    |                                                                                             |                    |                              |  |
|        |              |                                                                                                    |                                          |    |                                                                                             |                    |                              |  |

Purchase VIN License Activation Code(s) Purchase Stream License Activation Code(s)

8. Once it says Boot block version, Firmware version, and Config Files are all ok, Click OK at the bottom right and proceed with updating BBX settings.

### Updating Device BBX Settings & Configuration Files

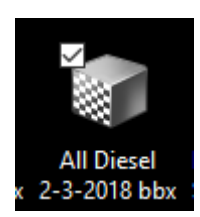

- 9. Locate the All Diesel BBX file saved to your desktop and double click it
- 10. Click on the F2: Scan tab at the top left of the window.

# FlashScan/AutoCal PID Selections [Untitled.txt] Quick Setup Manager F2: Scan BBX Quick Setup: Include current device settings. Edit AutoCal Setting A F3: Tune ☑ Include current BBX configuration files. Format CONFIG File System before copying BBX configuration files to device. F4: Switch Delete all existing tune files before copying new tune files to device. Overwrite existing tune files when copying new tune files to device. F5: DTCs \\Ppeidc-vm\UserData\$\phenslee\Desktop\All Diesel 2-3-2018 bbx.bbx (file is "read-only" and cannot be modified) F6: Quick Setup Tune Files Type Private Lock Cal-Only Full-Only Device Lice... Device Serial Controller ... Controller ... Target OS Mast 📀 Program Quick Setup New Quick Setup 🚽 Open Quick Setup Space Required for Tune Files: 0.0MB Space Required for Configuration Files: 39% -Ţ Open Save Read Program

11. Place a checkmark in each box beside the appropriate controller(s) – See Controller list below for reference

#### ECM Controller List:

2001-2004 6.6L Duramax LB7: E54 2004.5-2005.5 6.6L Duramax LLY: E60 2001-2005.5 Allison 5 Speed TCM: AL5 2006-2007 6.6L Duramax LBZ: E35A 2007.5-2010 6.6L Duramax LMM: E35B 2006-2008 Allison 6 Speed TCM: A40 2011-2014 6.6L Duramax LML: E86A 2009-early 2015 Allison 6 Speed TCM: A50 2015-2016 6.6L Duramax LML: E86B 2015.5-2016 LML Allison TCM: T87 2016-2018 2.8L Duramax: E98 2016-2018 2.8L Duramax 6-speeed TCM: T43 2006-2007 5.9L Cummins: CMB 2007.5-2009 6.7L Cummins: CMC 2010-2012 6.7L Cummins: CMD 2013-2017 6.7L Cummins: CME 2014-2015 Chevrolet Cruze: E47

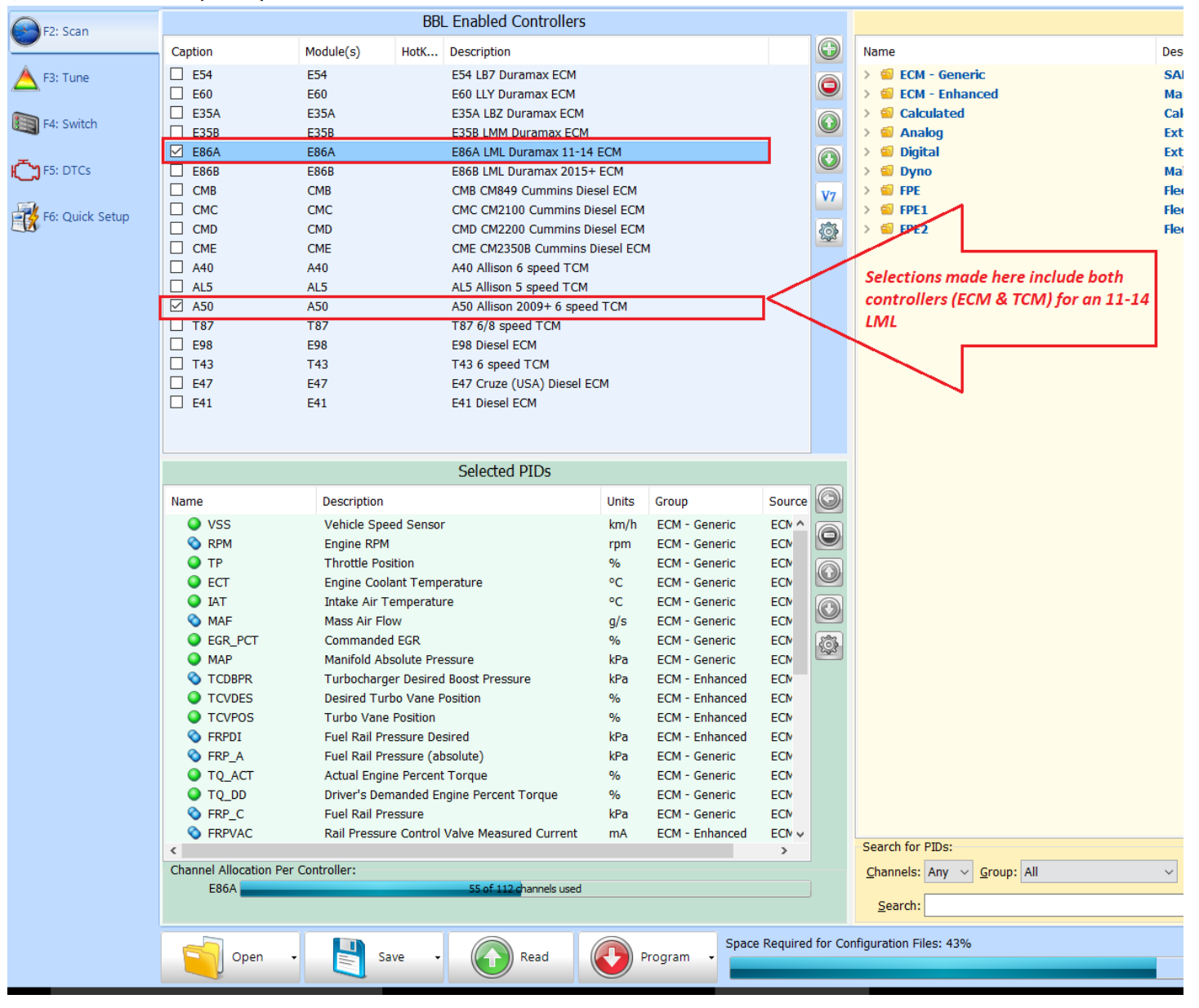

FlashScan/AutoCal PID Selections [Untitled.txt]

### 12. Click on the F3: Tune tab and select the appropriate controller(s) again

FlashScan/AutoCal PID Selections [Untitled.txt]

| F2: Scan        |                                                        |            |                                | BBR/BBF Enabled Controllers |                           |              |  |
|-----------------|--------------------------------------------------------|------------|--------------------------------|-----------------------------|---------------------------|--------------|--|
| <b>_</b>        | Caption                                                | Module     | Description                    |                             |                           |              |  |
| A F3: Tune      | E54                                                    | E54        | E54 LB7 Duramax ECM            |                             |                           |              |  |
|                 | E60                                                    | E60        | E60 LLY Duramax ECM            |                             |                           |              |  |
| EA: Switch      | E35A                                                   | E35A       | E35A LBZ Duramax ECM           |                             |                           |              |  |
| I 4. SWICH      | E35B                                                   | E35B       | E35B LMM Duramax ECM           |                             |                           |              |  |
| -               | E86A                                                   | E86A       | E86A LML Duramax 11-14 ECM     |                             |                           |              |  |
| F5: DTCs        | E86B                                                   | E86B       | E86B LML Duramax 2015+ ECM     |                             |                           |              |  |
|                 |                                                        | CMB        | CMB CM849 Cummins Diesel ECM   |                             |                           |              |  |
| F6: Quick Setup |                                                        | CMC        | CMC CM2100 Cummins Diesel ECM  |                             |                           |              |  |
|                 |                                                        | CMD        | CMD CM2200 Cummins Diesel ECM  |                             |                           |              |  |
|                 |                                                        | CME        | CME CM2350B Cummins Diesel ECM |                             |                           |              |  |
|                 |                                                        | AL5        | ALS Allison 5 speed TCM        |                             |                           |              |  |
|                 | A40                                                    | A40        | A40 Allison 6 speed TCM        |                             |                           |              |  |
|                 | ✓ A50                                                  | A50        | ASU Allison 2009+ 6 speed TCM  |                             |                           |              |  |
|                 |                                                        | 107        | FOR Discal FCM                 |                             |                           |              |  |
|                 | T43                                                    | E90<br>T43 | T43.6 sneed TCM                |                             |                           |              |  |
|                 | <b>F</b> 47                                            | F47        | E47 Cruze (USA) Diesel ECM     |                             |                           |              |  |
|                 |                                                        | 217        |                                |                             |                           |              |  |
|                 |                                                        |            |                                |                             |                           |              |  |
|                 |                                                        |            |                                |                             |                           |              |  |
|                 |                                                        |            |                                |                             |                           |              |  |
|                 |                                                        |            |                                |                             |                           |              |  |
|                 |                                                        |            |                                |                             |                           |              |  |
|                 |                                                        |            |                                |                             |                           |              |  |
|                 |                                                        |            |                                |                             |                           |              |  |
|                 |                                                        |            |                                |                             |                           |              |  |
|                 |                                                        |            |                                |                             |                           |              |  |
|                 |                                                        |            |                                |                             |                           |              |  |
|                 |                                                        |            |                                |                             |                           |              |  |
|                 |                                                        |            |                                |                             |                           |              |  |
|                 |                                                        |            |                                |                             |                           |              |  |
|                 |                                                        |            |                                |                             |                           |              |  |
|                 |                                                        |            |                                |                             |                           |              |  |
|                 |                                                        |            |                                |                             |                           |              |  |
|                 |                                                        |            |                                |                             |                           |              |  |
|                 |                                                        |            |                                |                             |                           |              |  |
|                 |                                                        |            |                                |                             |                           |              |  |
|                 |                                                        |            |                                |                             |                           |              |  |
|                 |                                                        |            | After                          | wow'we placed               | checkmarks payt to the ap | proprieto    |  |
|                 | After you've placed checkmarks next to the appropriate |            |                                |                             |                           |              |  |
|                 | controller(s), click on the drop-down arrow beside the |            |                                |                             |                           |              |  |
|                 | Program button                                         |            |                                |                             |                           |              |  |
|                 |                                                        |            |                                |                             |                           |              |  |
|                 |                                                        |            |                                |                             |                           |              |  |
|                 | Ope                                                    | n 🗸 🖹      | Save 🗸 🥢 Read                  | Program                     |                           | 1 Files, 30% |  |
|                 |                                                        |            |                                |                             |                           |              |  |

13. After you've made your selections next to the appropriate controller(s), click on the dropdown beside the Program button at the bottom of the window

|        |      |   |      |    | Program Selections Only (Faster)                    |  | F   |
|--------|------|---|------|----|-----------------------------------------------------|--|-----|
|        |      |   | Read | 2- | Program Selections and Configuration Files (Slower) |  | n I |
| Open • | Save | • | Read | 1- | Format CONFIG file system                           |  |     |

#### 14. Select the third option in the list "Format CONFIG file system" - Click Yes on the pop-up window

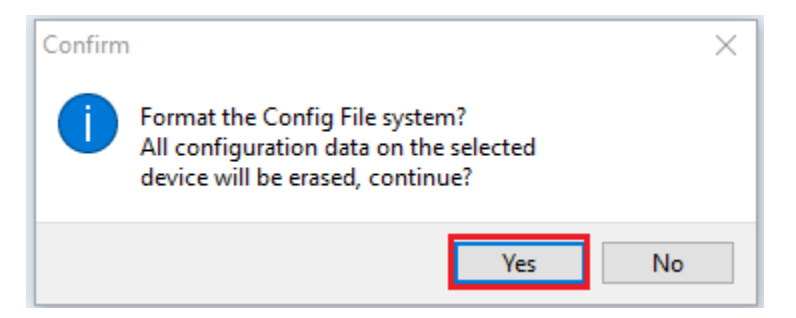

- 15. Click on the dropdown beside the Program button again, and this time select the second option in the list "Program Selections and Configuration Files (Slower)"
- 16. Click Yes on the popup window to continue.

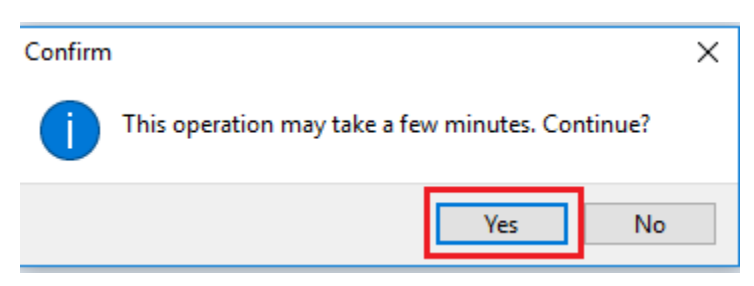

- 17. Once the green progress bar finishes moving across the screen, a popup window will say "Configuration files have been copied." Hit OK on that message and select Close at the bottom right of the screen.
- 18. Your Autocal/V2 is now up-to-date and properly configured!